## **Pro**Ficient

## **Branson X-Port Quick Start**

Thank you for your interest in Branson X-Port. The following steps will guide you through the software installation process so that you can examine the software. For more information, please refer to the *Branson X-Port Module User's Guide* included with the CD.

- Insert the Branson X-Port CD into the computer's CD-ROM drive. The Branson X-Port page opens.
- 2. In the InfinityQS Software page, click the latest Branson X-Port Build link, and run the Branson X-Port installer, following the screen instructions to install Branson X-Port.

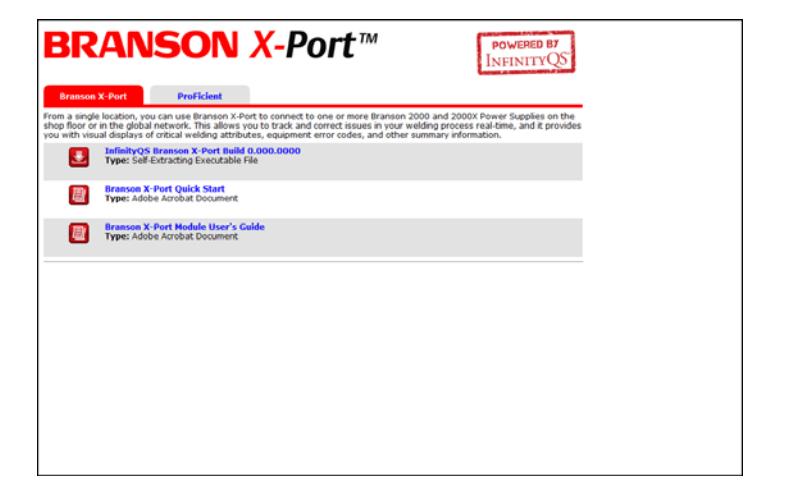

- **3.** When finished installing, start Branson X-Port by double clicking the **Branson X-Port** link on the desktop. Branson X-Port opens, prompting you for registration information.
- **4.** In the **Registration Information** dialog box, type your user name and company name, and then click **OK**. The **Registration** dialog box opens.
- 5. In the **Registration** dialog box, click the **2. Register Purchased Copy** radio button, and then click **OK**. The **Registration Number** dialog box opens.

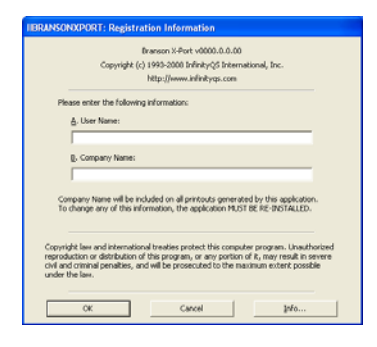

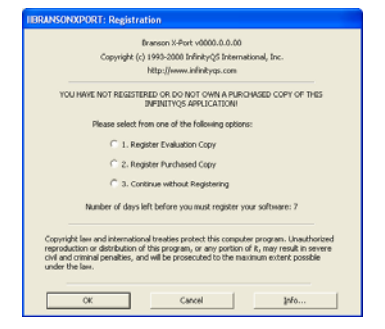

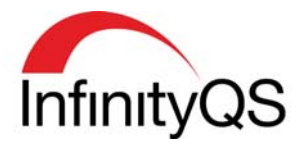

- **6.** In the **Registration Number** dialog box, type your registration number (available on the Branson X-Port CD jacket), and then click **OK**. The **License Number** dialog box opens.
- 7. In the License Number dialog box, click the www.infinityqs.com/license.html button. The User Information page opens.

**Note:** If you do not have an internet connection, please contact InfinityQS technical support at (877) 772-7978 or (703) 961-0200.

- **8.** Follow the instructions to complete your registration process.
- **9.** When finished registering, configure the equipment settings in the **Equipment Settings** dialog box.
  - **a.** In the **Name** field, type the name that you are assigning to the welder.
  - **b.** In the **Communication Source** field, click the pull-down list and then click *Ethernet TCP/IP* or *RS-232*. For more information, please see the *Branson X-Port Module User's Guide*.
  - **C.** In the **IP Address** field, type the IP address assigned to the welder. For more information, please see the *Branson X-Port Module User's Guide*.
  - **d.** In the **IP Port** field, type 4000.
- **10.** When finished, click **OK**. The **Equipment Settings** dialog box closes.

| A. Name:             | B. Communicatio | n Source |                                                    | 01     |
|----------------------|-----------------|----------|----------------------------------------------------|--------|
| ļ                    | Ethemet TCP/IF  | P        | •                                                  | Carv   |
| C. IP Address:       | D. IP Port      |          |                                                    |        |
|                      |                 |          |                                                    |        |
|                      |                 |          |                                                    |        |
| E I Rev Data Data d  |                 |          |                                                    |        |
| 1 1. Haw Data Durput |                 | _        |                                                    |        |
|                      |                 |          | W. Mar. 4                                          |        |
|                      |                 | <u> </u> | K. Stat                                            |        |
|                      |                 |          | K. Stat                                            | ]      |
|                      |                 |          | K. Start<br>L. Copy<br>M. Clear                    | ]      |
|                      |                 |          | K. Stat<br>L. Copy<br>M. Clear                     | ]<br>] |
|                      |                 | -        | K. Stat<br>L. Copy<br>M. Clear                     | ]      |
|                      |                 | × _      | <u>K</u> Stat<br><u>L</u> Copy<br><u>M</u> . Clear | ]<br>] |
|                      |                 |          | K_Stat                                             | ]<br>] |

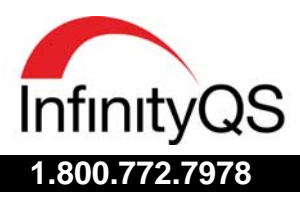

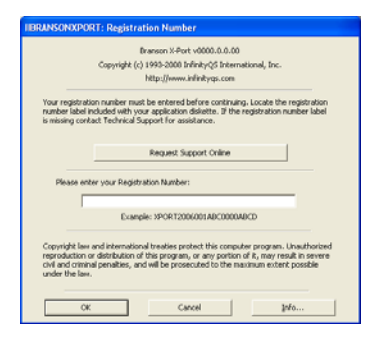

## **BRANSON X-PORT QUICK START**

- **11.** In Branson X-Port, set the **Part** and **Characteristics** for the desired welders, and then click the **Start** button.
- **12.** Begin collecting data. Branson X-Port displays the characteristic distribution.

| Pranson X-Port                                                                                                    |                                                |  |  |  |  |
|----------------------------------------------------------------------------------------------------|------------------------------------------------|--|--|--|--|
| Elle Configuration Help                                                                                                    |                                                |  |  |  |  |
| Welder #1   Welder #2   Welder #4                                                                                                    |                                                |  |  |  |  |
| A first                                                                                                    |                                                |  |  |  |  |
| 6. Parc J                                                                                                    | <u>2001</u>                                    |  |  |  |  |
| Characteristics r134.1990 Joules 161.0598- Last Value                                                                                                    | Weld #: Alarm Code                             |  |  |  |  |
| Lineary in House                                                                                                    | 19: -S Time Limit                              |  |  |  |  |
| 2 Peak Power  14.5692 14.5692                                                                                                    |                                                |  |  |  |  |
| r2.2315 inches 2.7077 -                                                                                                    | 4: -S Col Dist Limit<br>4: Trigger > End Force |  |  |  |  |
| 2. Total Absolute                                                                                                    | 3: No Amplitude Step<br>0: +S Pk Power Limit   |  |  |  |  |
| 1.0039 inches 0.0046 0.0041                                                                                                    |                                                |  |  |  |  |
|                                                                                                    |                                                |  |  |  |  |
| 5. Velocity 18.4951                                                                                                    |                                                |  |  |  |  |
| 6 hum comment with a contract of the contract of the contract |                                                |  |  |  |  |
|                                                                                                    |                                                |  |  |  |  |
| Z Weld Force 93.51 32                                                                                                    | -                                              |  |  |  |  |
|                                                                                                    |                                                |  |  |  |  |
| 9: Weld Time 0.5214                                                                                                    | <u>×</u>                                       |  |  |  |  |
| Mode Total Welds Run Time Welds/Hour To                                                                                                    | tal Alarms Last Weld #                         |  |  |  |  |
| Time 61 00:01:02 3541                                                                                                    | 9 96 12:43:00                                  |  |  |  |  |

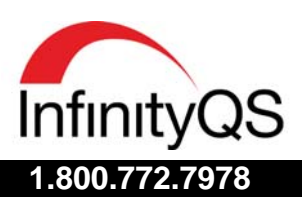

www.infinityqs.com